How to mark yourself "present" in Infinite Campus \* Sign in to Infinite Campus.

\* Click on <u>Message Center</u> on the left side of the screen. (If there is not a link to the Inbox and Survey on the main screen.)

\* Click on <u>Survey.</u>

\* Follow the prompts to answer the survey.

| Infinite<br>Campus |                                                      |
|--------------------|------------------------------------------------------|
| Годау              | Message Center                                       |
| Calendar           |                                                      |
| Assignments        | Announcements (1 new) Inbox (12 new) Surveys (1 new) |
| Grades             | Attendance 03/31/2020 NEW<br>Start: 03/31/2020       |
| Grade Book Updates | Due: 03/31/2020                                      |
| Attendance         |                                                      |
| Schedule           |                                                      |
| Fees               |                                                      |
| Reports            |                                                      |
| Message Center     |                                                      |
|                    |                                                      |